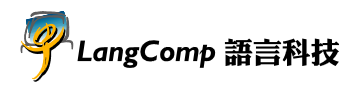

## **PRACTICAL JYUTPING INPUT METHOD** — INSTALLATION GUIDE

For Microsoft Windows 2000 Professional (English Version)

The version of *Practical Jyutping Input Method* released in 1999 can be used on a PC running Windows 2000 Professional. To install the input method in the English version of Windows 2000, please follow the procedure below:

- 1. Insert the *Practical Jyutping Input Method* CD into the CD-ROM drive.
- When the CD Menu Screen pops up, please select "WinNT" (see the diagram below). Then, please select "粤 拼輸入法" to start the installation program.
- 3. Follow the on-screen instructions to install the Jyutping Input Method.
- When the installation completes, please open the "Control Panel" by opening the Windows "Start" Menu, then point to "Settings" → "Control Panel".

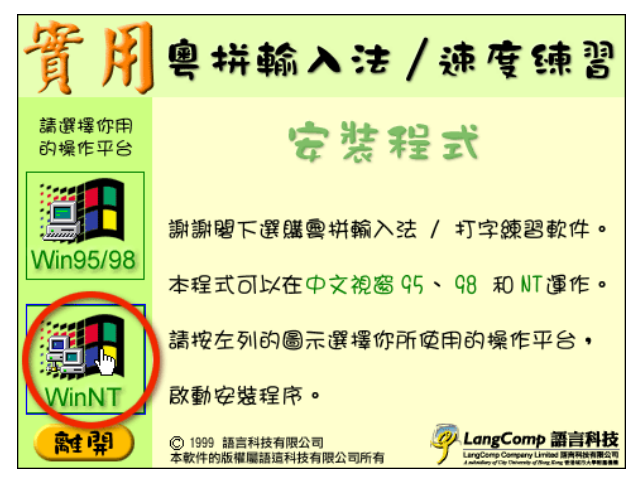

- 5. In the Control Panel window, double-click the "**Regional Settings**" icon.
- 6. In the "General" page of the Regional Settings window, please check the "System Language Settings" list box and ensure that the "Traditional Chinese" option is checked (having a tick). If the option is <u>not</u> checked, please check it, click the "OK" button and follow the on-screen instructions to install the Traditional Chinese Language Pack.
- 7. Turn to the **"Input Locales"** tab and click the **"Add"** button. The "Add Input Locale" window will appear.
- 8. In the "Add Input Locale" window, select "**Chinese (Taiwan)**" in the upper drop-down list box, then select "粤拼" (located at the bottom of the list) in the lower drop-down list box. After that, click the "OK" button in this window and then the "OK" button in the Regional Settings window.
- 9. The Jyutping Input Method is now available for use.

## Note:

The function "相關字詞功能" cannot be activated in Windows 2000.